Figuoo

# CineRace20 DJI O3 HD Manual

video guide: https://youtu.be/LkkEtJFXelw

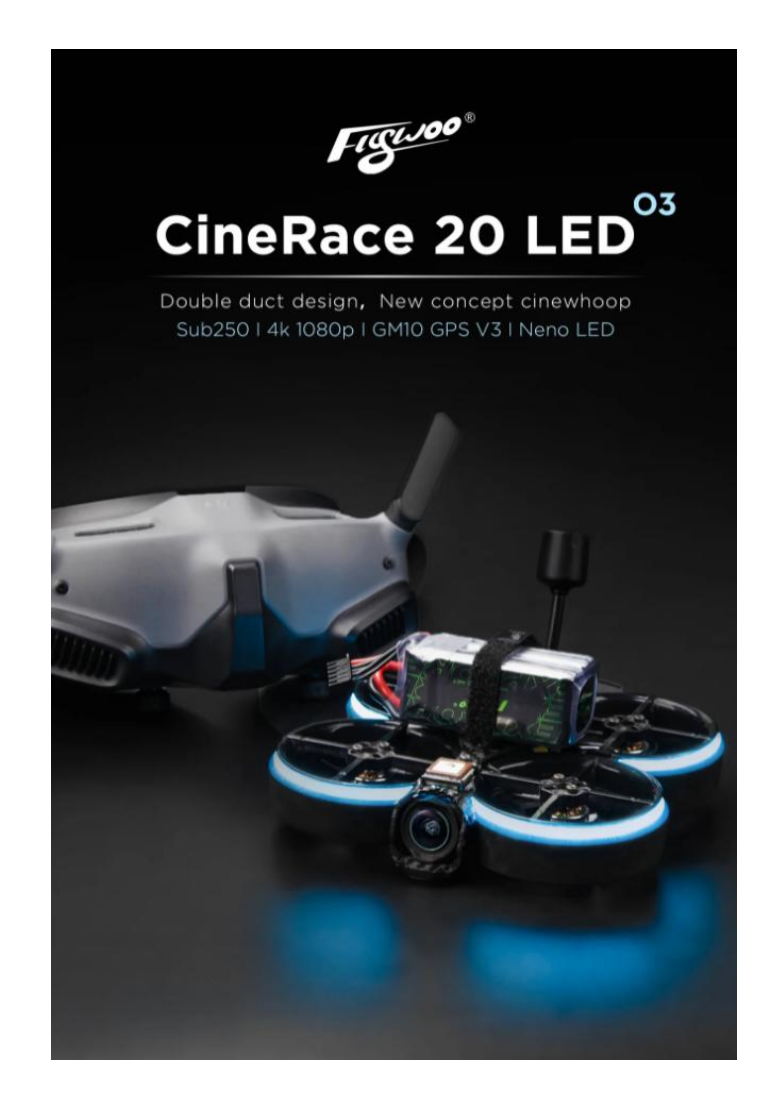

# 1/ drone introduction

The CineRace20 O3 edition is currently the smallest cinewhoop of FLYWOO that is equipped with the DJI O3 Air unit module, measuring only 2 inch in size.

It features neon LED lights, offering a variety of color options for added fun during races or other events.

A specially designed GM10 Nano V3 GPS module is tailored to fit the CineRace20, providing minimal weight but the ability to search up to 30 satellites.

Use TPU soft material to prevent jelly effect. Pilots can quietly enjoy the fun of shooting a video without jelly

This is a truly innovative duct design. It is designed to block certain winds, increasing the thrust of the drone. The duct completely surrounds the propeller, making flying safer.

- Sub250 (even with battery)
- Support 4K\60fps recording
- GPS up to 30 satellites
- No Propellers in view, NO Jello flight Footage, stable flight picture
- Neon LED, various options. buzzer alarm
- Built-in SanDisk Extreme microSD card 128GB
- Innovative duct design

## Specifications :

Model: CineRace20 HD DJI O3 2inch Brand: FLYWOO Frame: CineRace20 O3 (Different fromCineRace20 V1.2\V2 frame ) FC and ESC : GOKU GN 405S 20A AIO GPS: GOKU GM10 Nano V3 GPS Buzzer : 5PCS Active Alarm Buzzer VTX: DJI O3 Air Unit Camera: DJI O3 Propeller: D51-5 51mm Antenna: DJI O3 antenna Motor: NIN V2 1203PRO 4850Kv Weight: 139g **Recommended Battery:** Exploer 450mah 4S (flight time 5mins) Explorer 750mah 4S (flight time 6mins) CineRace 20 LED O3 Double duct design, New concept cinewhoop Sub250 | 4k 1080p | GM10 GPS V3 | Neno LED camera, you need to buy an adapter cable)

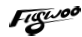

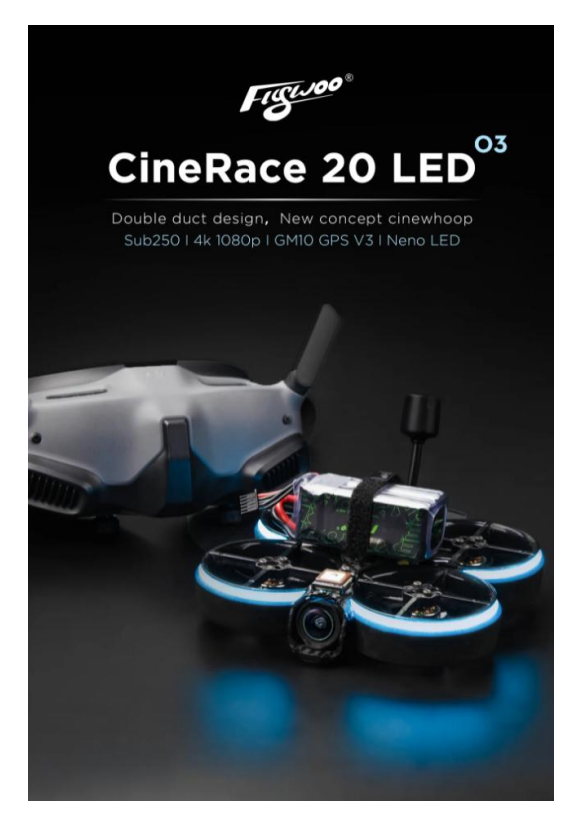

## **Real Duct design**

This is a truly innovative duct design. It is designed to block certain winds, increasing the thrust of the drone. The duct completely surrounds the propeller, making flying safer.

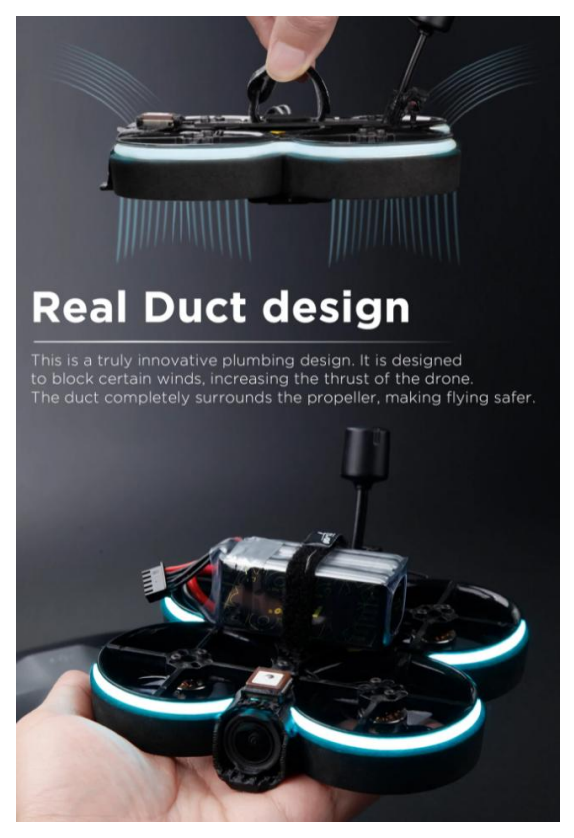

#### Figuroo

## Super Compact Design

CineRace is double duct design , not a simple guard . It can fly as flexible as a racing drone, and as stable as Cinewhoop. Flywoo's classic compact design allows the CineRace20 and DJI O3 Air unit to be closely integrated.

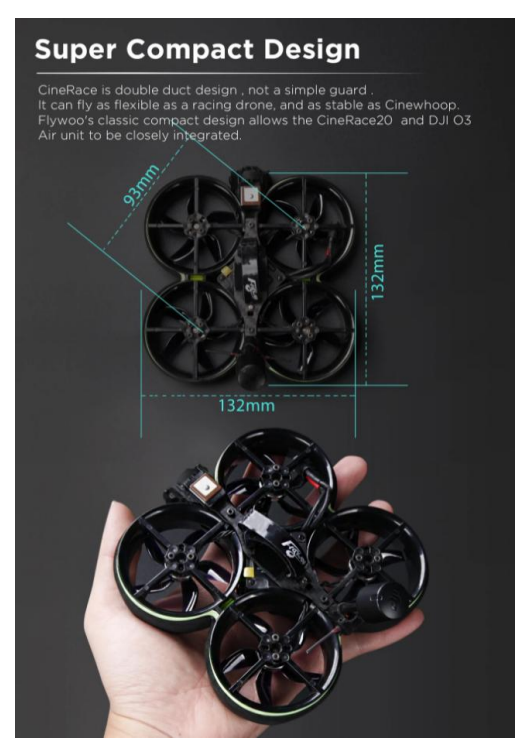

## Ultra-Light Weight Sub250

2 inch CineWhoop below 250g even if you connect with the battery, meet the current requested of FAA rules. It can fly as flexible as a racing drone, and as stable as Cinewhoop

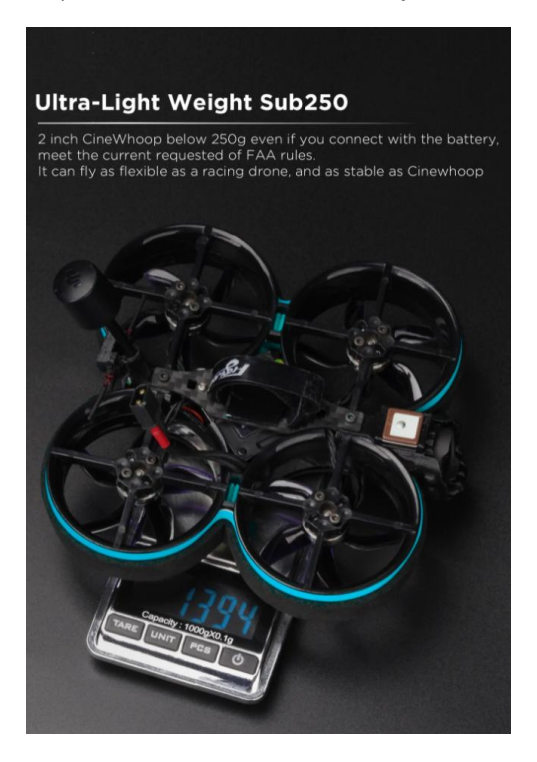

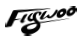

## Designing with a Focus on User Experience

Multiple careful designs, convenient for your daily use Easy to adjust flight controller settings Built-in SanDisk microSD 128GB Easy to upgrade and read SD card function

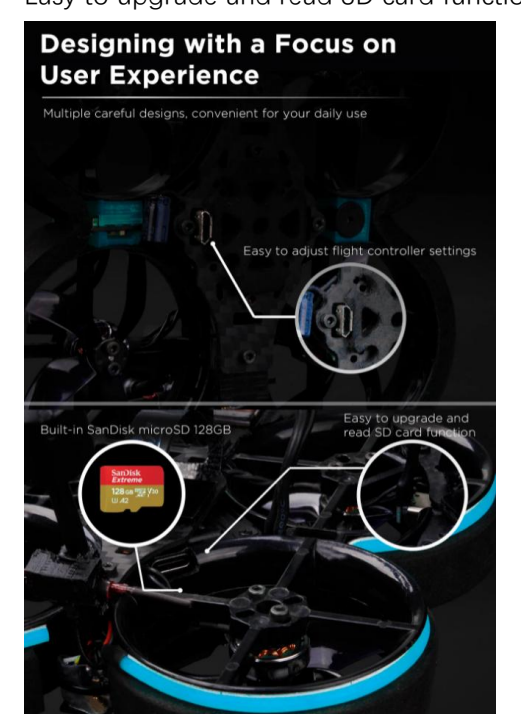

### GOKU GM10 NANO GPS V3.0

Up to 30 satellites can be searched, making the rescue function more reliable. More assured flight, you can see the data of latitude and longitude, altitude, speed, distance

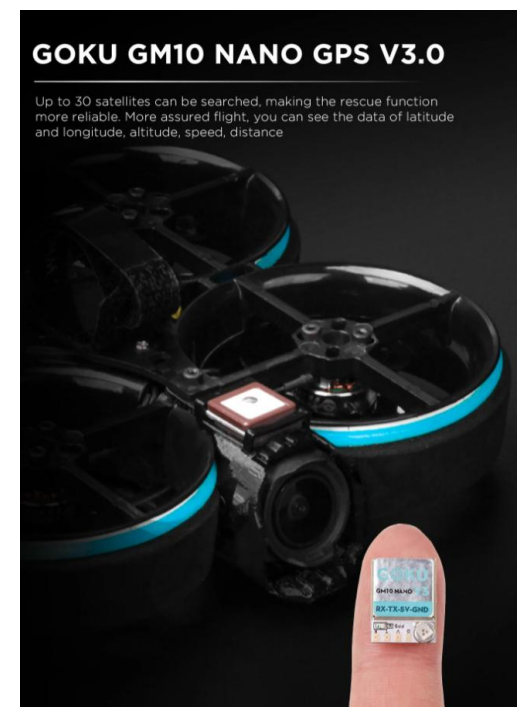

## Race neon LED, Buzzer alarm

Allows you to control an LED light, turning it on or off as desired. It also offers a variety of color options, making it more fun to use during competitions or other events. (Changing the LED color requires soldering by yourself. If you can't solder, it is not recommended to try)

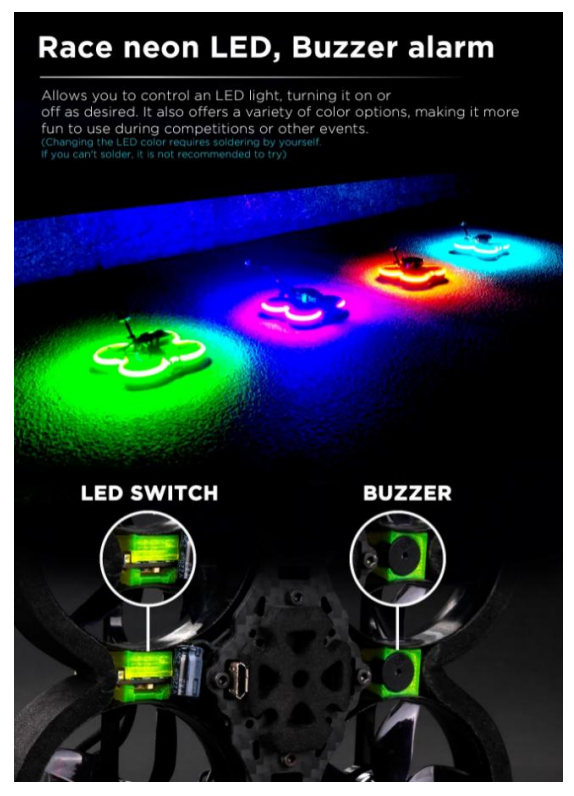

# In the Box :

- 1 x CineRace20 HD DJI O3
- 8 x D51-5 props
- 2 x Battery strap 9x150mm \ 9x200mm
- 1 x Set of screws
- 1 x SanDisk Extreme microSD Card 128GB
- 1 x 90° USB Type-C

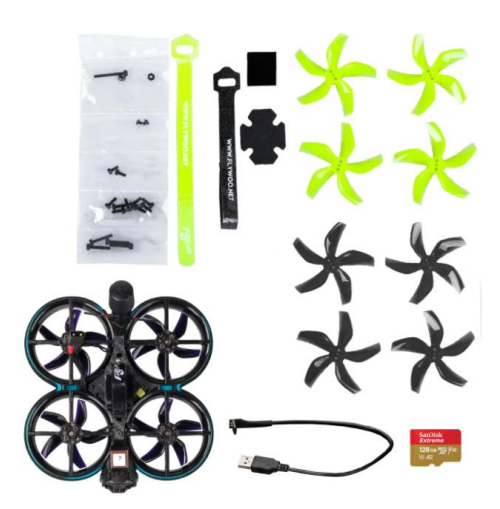

# 2/ Configuration and wiring diagram description

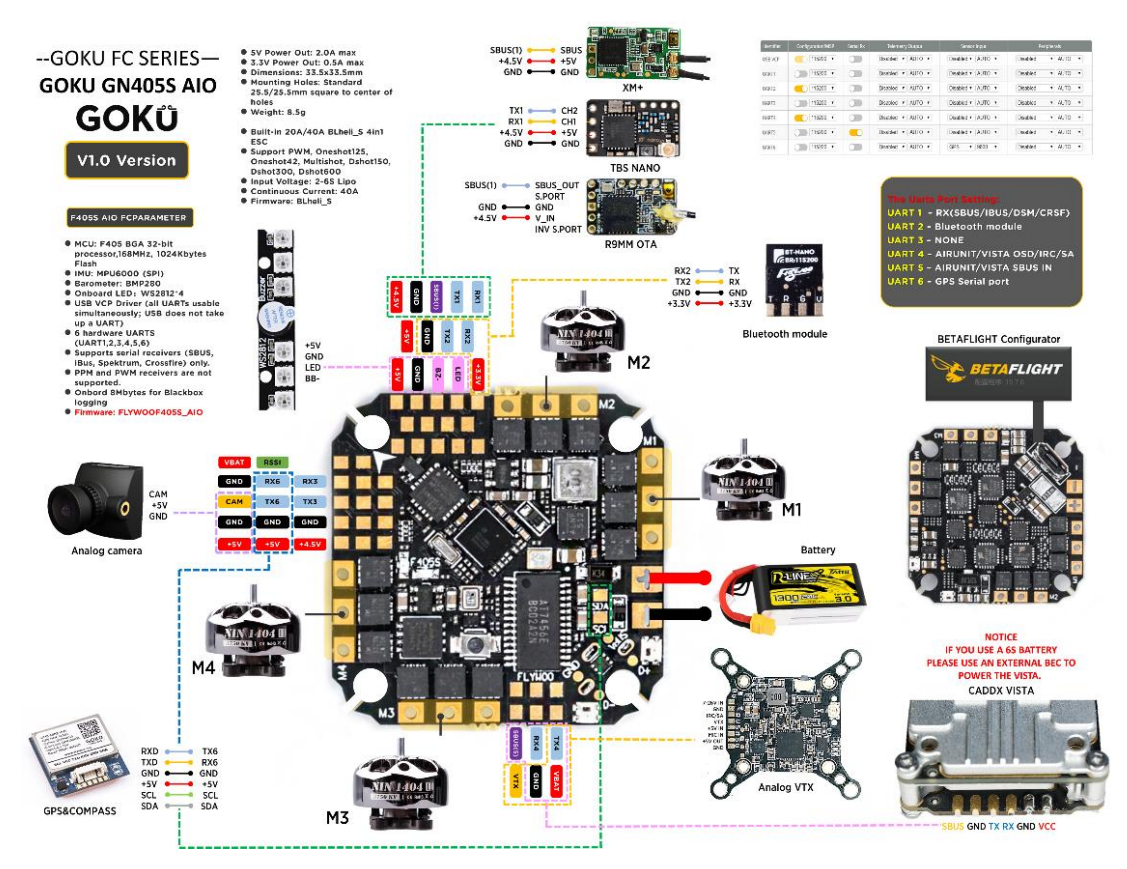

## Flight control wiring diagram

## **PID** and filter settings

Lighter battery 4S 450MAH / 4S 750MAH

|            | Proportional | Integral | D Max | Derivative | Feedforward |
|------------|--------------|----------|-------|------------|-------------|
| Basic/Acro | - / /        |          | 1     | 1          |             |
| ROLL       | 99 🜲         | 119 ‡    | 99 💲  | 66 🜲       | 113 🌲       |
| РІТСН      | 109 💲        | 126 🜲    | 109 韋 | 71 🛊       | 120 🌲       |
| YAW        | 108 🜲        | 126 🌲    | 0 🜲   | 0 🗘        | 113 🌲       |

Heavy battery 4S 900MAH or equipped with an action camera

|            | Proportional | Integral | D Max | Derivative | Feedforward |  |  |
|------------|--------------|----------|-------|------------|-------------|--|--|
| Basic/Acro |              |          | 1     | 1 1        | /           |  |  |
| ROLL       | 85 🜲         | 102 🗘    | 85 💲  | 56 🜲       | 97 💲        |  |  |
| PITCH      | 94 🜲         | 108 💲    | 94 🌲  | 61 🜲       | 103 ‡       |  |  |
| YAW        | 92 💲         | 108 💲    | 0 \$  | 0 💲        | 97 🌲        |  |  |

## Default serial port settings

| Identifier           | Configuration/MSP | Serial Rx | Telemetry Output  | Sensor Input      | Peripherals       |
|----------------------|-------------------|-----------|-------------------|-------------------|-------------------|
| USB VCP              | 115200 🗸          |           | Disabled V AUTO V | Disabled V AUTO V | Disabled V AUTO V |
| UAR <mark>T</mark> 1 | 115200 🗸          |           | Disabled V AUTO V | Disabled V AUTO V | Disabled V AUTO V |
| UART2                | 115200 🗸          |           | Disabled V AUTO V | Disabled V AUTO V | Disabled V AUTO V |
| UART3                | 115200 🗸          |           | Disabled V AUTO V | GPS V 115200 V    | Disabled V AUTO V |
| UART4                | 115200 🗸          |           | Disabled V AUTO V | Disabled V AUTO V | Disabled V AUTO V |
| UART5                | 115200 🗸          |           | Disabled V AUTO V | Disabled V AUTO V | Disabled V AUTO V |
| UART6                | 115200 🗸          |           | Disabled V AUTO V | Disabled 🗸 AUTO 🖌 | Disabled V AUTO V |

UART1: ELRS/TBS/R9M/XM+/DSMX/SBUS receiver(Only open RX1)

UART2: NULL

UART3: GM10 NANO GPS (baud rate is 115200)

UART4: DJI O3 UNIT OSD

UART5: DJI O3 SBUS RX (Only use DJI remote control to turn on, and turn off RX1)

UART6: NULL

## 3/ Receiver binding

#### BNF DJI RX:

- 1/ Open the UART RX4 serial port
- 2/ Set SBUS receiver protocol
- 3/ The goggles set the SBUS standard protocol

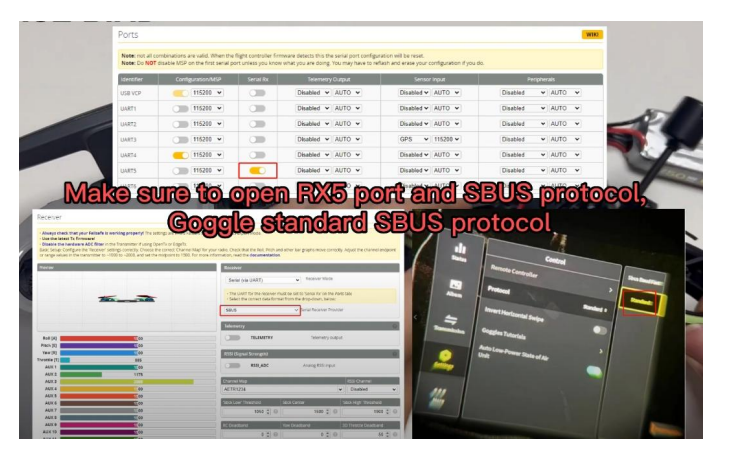

https://www.youtube.com/watch?v=LkkEtJFXelw&t=88s&ab\_channel=flywoofpv

#### TBS NANO 915:

When the USB is connected, the green light of the receiver flashes, and then bind according to the picture operation.

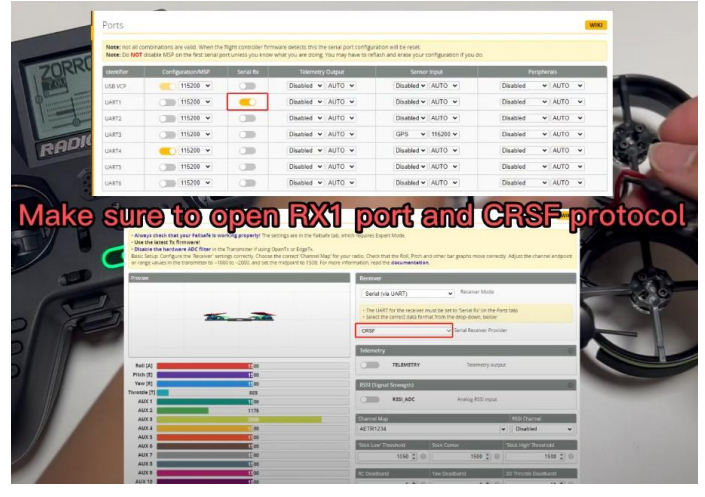

https://www.youtube.com/watch?v=-iNkVcOLITM&ab\_channel=Danimal3D

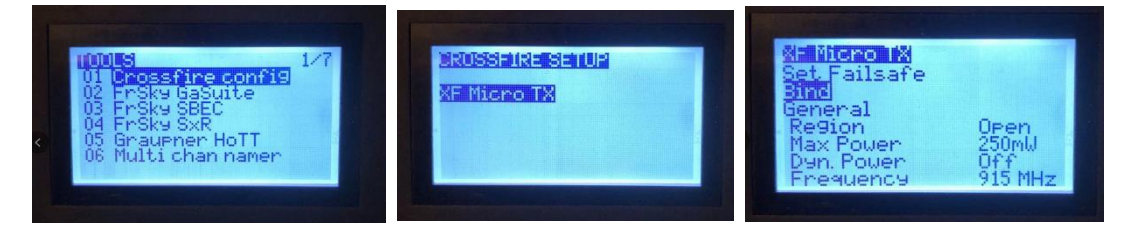

#### ELRS 2.4G RX:

|                                                                                                    | Ports                                                                                                    | -                               |                           |                                                                                                    |                                                                                                    |                                                                                                    | WIKI    |
|----------------------------------------------------------------------------------------------------|----------------------------------------------------------------------------------------------------|---------------------------------|---------------------------|----------------------------------------------------------------------------------------------------|----------------------------------------------------------------------------------------------------|----------------------------------------------------------------------------------------------------|---------|
|                                                                                                    | Note: not all corr                                                                                                    | ntinations are valid. When th   | le flight controller firr | mware detects this the serial port cor                                                                                                    | nfiguration will be reset.                                                                                                    |                                                                                                    |         |
| ZORRO                                                                                                    | Note: Do NOT as                                                                                                    | Jable MSP on the first series p | Jort unless you know      | what you are doing. You may have to<br>Teleopetry Output                                                                                                    | a reflach and erate your configuration if you o                                                                                                    | As Parapherals                                                                                                    |         |
| 1500                                                                                                    | LISEVEP                                                                                                    | 115200 -                        |                           | Disabled V AUTO V                                                                                                    | Disabled + AUTO +                                                                                                    | Disabled - AUTO -                                                                                                    |         |
| 1 det                                                                                                    | USB Y-                                                                                                    | 115200 -                        |                           | Disabled V AUTO V                                                                                                    | Disabled V AUTO V                                                                                                    | Disabled V AUTO V                                                                                                    |         |
|                                                                                                    | 14875                                                                                                    | 115200 ¥                        |                           |                                                                                                    | Disabled w AUTO w                                                                                                    | Plasting V AUTO V                                                                                                    | -1-     |
| 1-0-                                                                                                    | UANTZ                                                                                                    | 114200 ¥                        |                           |                                                                                                    | 0000 v 116200 v                                                                                                    | Partial VIAUTO V                                                                                                    | - Aller |
| BADK                                                                                                    | UARTS                                                                                                    | 110200                          |                           |                                                                                                    | 0114 + 0110 +                                                                                                    | Disable - AUTO -                                                                                                    | 507     |
| Land                                                                                                    | LIARTA                                                                                                    | 110240                          |                           | Disabled V Mono                                                                                                    | Disabled V Horo                                                                                                    | Disabled - HUTO -                                                                                                    |         |
| - F                                                                                                    | UARTS                                                                                                    | 115200 -                        |                           | Disabled V AUTO V                                                                                                    | Disabled V AUTO -                                                                                                    | Disated V Noto                                                                                                    | -       |
|                                                                                                    | LIARTS                                                                                                    | 115200                          | 0                         | Disabled V Mond -                                                                                                    | Disabled - NUTU -                                                                                                    | Disabled • Horo                                                                                                    | () Sol  |
|                                                                                                    | Ref J<br>Ref J<br>Re |                                 |                           | energy are in the fieldand (a), monormality<br>and or any constrainty of the processing of the constrainty<br>of constrainty of the processing of the constrainty of the processing<br>of the constrainty of the constrainty of the con | en Egert Vale<br>Des ten te de fano de la fano de la fano | en tornesty. Adjust the channel inspore<br>if block<br>et block heats<br>et block<br>et block |         |
| Shon pre-releases Immun 231 militaria Tables Theoria J Janeer worker of the Stream A                                                                                                    |                                                                                                    |                                 |                           |                                                                                                    |                                                                                                    |                                                                                                    |         |
| o target                                                                                                    |                                                                                                    |                                 |                           |                                                                                                    |                                                                                                    |                                                                                                    |         |
| LINVESTIGNUM     The manufacture of the fundamentation     Moduli Annues may work                                                                                                    |                                                                                                    |                                 |                           |                                                                                                    |                                                                                                    |                                                                                                    |         |
| Dever calegory                                                                                                    |                                                                                                    |                                 |                           |                                                                                                    | State of the second second sec   |                                                                                                    |         |
|                                                                                                    |                                                                                                    |                                 |                           |                                                                                                    | ALL ALL ALL                                                                                                    | ANanou                                                                                                    | /250    |
| Fiywoo 11,240° 2400 RX                                                                                                    |                                                                                                    |                                 |                           |                                                                                                    | TRAD OF ALLEY                                                                                                    |                                                                                                    |         |
| Flashing Method                                                                                                    | 0.00                                                                                                    |                                 |                           |                                                                                                    | I'Y HUMT                                                                                                    | Alstray                                                                                                    | or      |
| Excellent source in the second second sec | M 🛛 🕖 🗤 🖉                                                                                                    |                                 |                           |                                                                                                    | aFi Cont                                                                                                    | AACTIVI                                                                                                    | 1.4     |
| Device options esser                                                                                                    |                                                                                                    |                                 |                           |                                                                                                    | ALE LAW                                                                                                    | A BERKI                                                                                                    |         |
|                                                                                                    |                                                                                                    |                                 |                           |                                                                                                    | ALL HOAS                                                                                                    | <b>AUTOR</b>                                                                                                    |         |
| Regulatory domains                                                                                                    |                                                                                                    | Performance options             |                           |                                                                                                    |                                                                                                    |                                                                                                    |         |
|                                                                                                    |                                                                                                    |                                 |                           | • • • • • • •                                                                                                    | THEREA                                                                                                    | -7-02                                                                                                    | n.d.    |
| Store to a state of the store of the stor |                                                                                                    | Network                         |                           |                                                                                                    | 11011201                                                                                                    | dice                                                                                                    | EH      |
| Clinding phrase setup                                                                                                    |                                                                                                    |                                 |                           |                                                                                                    | THE FXL                                                                                                    |                                                                                                    |         |
|                                                                                                    |                                                                                                    |                                 |                           |                                                                                                    | A LEW STREET, STREET,    | ACCOUNTS OF A DESCRIPTION OF A DESCRIPTION OF A DESCRIPTI                                                                                                    |         |

0

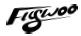

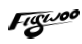

Bind procedure:

- Supply power to the EL24E/EL24P rx, wait until the LED on the RX is off, immediately turn off the power, and then repeat again the above steps. When the RX is powered on for the third time, the LED light will start to double-flash, which means that the RX enters the binding mode

- Insert the 2.4G ELRS TX to Radio transmitter, and choose External RF mode to CRSF protocol, then you can find ELRS menu from the Radio systems(Need to copy the ELRS.LUA file to the SD-Card tools first), Enter into ELRS and press [Bind], the LED on the RX module will getting to be solid if bind successfully.

- Receiver LED status meanings:

EL24E/EL24P RX: LED solid means bind successful or Connection established; LED double-flash means in bind mode; LED flash slowly means no signal connection from the TX module; LED flash fast means in WIFI hotspot mode, you can connect the WIFI of the RX and upgrade firmware of the RX via visit 10.0.0.1 from the web browser(password: expresslrs)

#### Updating Firmware Tutorial via BETAFLIGHT

https://www.youtube.com/watch?v=yhPw\_3ODHBw&t=5s&ab\_channel=flywoofpv Notice

The ELRS version of the remote control and receiver must be consistent before they can be bound

1/ ELRS 2.X.X versions can be bound to each other

2/ ELRS 3.X.X versions must be consistent, for example, both must be version 3.0.0

#### XM+ receiver:

1/ Press the XM+ receiver button, USB power supply, the red and green lights are always on

2/ The remote control turns on the binding mode, the green light flashes to indicate successful binding, turn off and restart

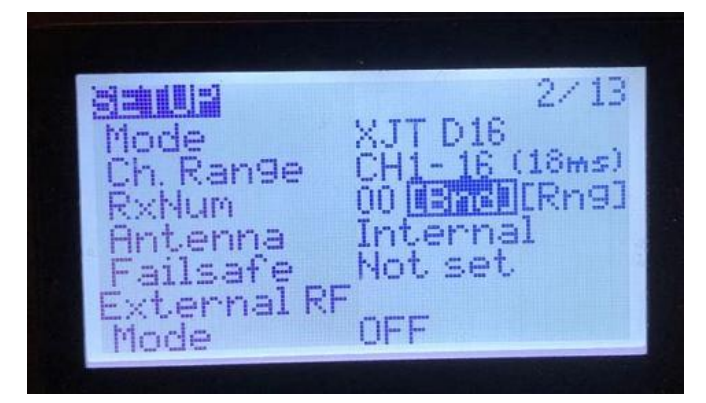

#### Notice (Other open TX remotes)

Receiver 1.x firmware just select FrskyX D16 in the remote control Receiver 2.x firmware just select FrskyX2 D16 in the remote control

3-1/ Then set the corresponding serial port and receiver protocol to ensure the normal output of each channel of the receiver.

| 🗲 Setup          | Deseiver                       |                                              |                           |
|------------------|--------------------------------|----------------------------------------------|---------------------------|
| 🖌 Parts          | Receiver                       |                                              |                           |
| Configuration    | Please read receiver chapter   | of the documentation. Configure serial port  | (if required), receiver ( |
| Power & Battery  | when TX is off or out of range | rrange on TX so that all channels go from ~1 | 000 to ~2000. Set mid     |
| 👽 Failsafe       | IMPORTANT: Before flying re    | ad failsafe chapter of documentation and c   | onfigure failsare.        |
|                  | Roll [A]                       | 1500                                         | 0                         |
| a PID Tuning     | Pitch [E]                      | 1E00                                         | A                         |
| Receiver         | Yaw [R]                        | 1500                                         |                           |
|                  | Throttle [T]                   | 885                                          | 'St                       |
| B Modes          | AUX 1                          | 1500                                         |                           |
| It Adjustments   | AUX 2                          | 1350                                         |                           |
|                  | AUX 3                          | 1500                                         | RC                        |
| 🖬 Servas         | AUX 4                          | 2000                                         |                           |
| L CPS            | AUX 5                          | 1500                                         |                           |
|                  | AUX 6                          | 1200                                         | R                         |
| Motors           | AUX 7                          | 15:00                                        |                           |
| = 05D            | AUX 8                          | 1500                                         |                           |
| <b>2</b> .050    | AUX 9                          | 1500                                         |                           |
|                  | AUX 10                         | 100                                          | 1 -                       |
| E TED Color      | AUX 11                         | 100                                          |                           |
| * LED Strip      | AUX 12                         | 1500                                         |                           |
|                  |                                | 1.24                                         |                           |
| Tethered Logging |                                |                                              |                           |

# 4/ Goggle binding:

Use tweezers or a toothpick to press the O3 UNIT binding button, when the red light flashes, then press the goggles binding button to complete the binding. A video guide can be viewed

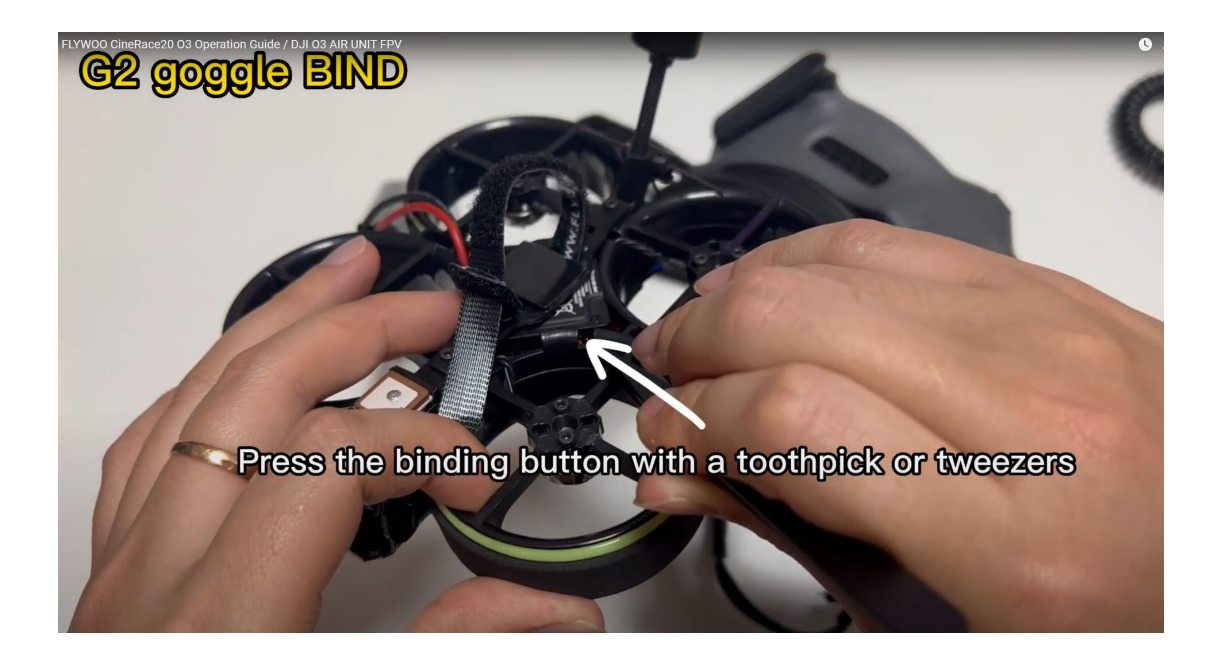

## 5/ Mode setting:

Set the ARM switch and flight mode switch, AUX\* corresponds to the remote control switch, and the yellow area mark is turned on.

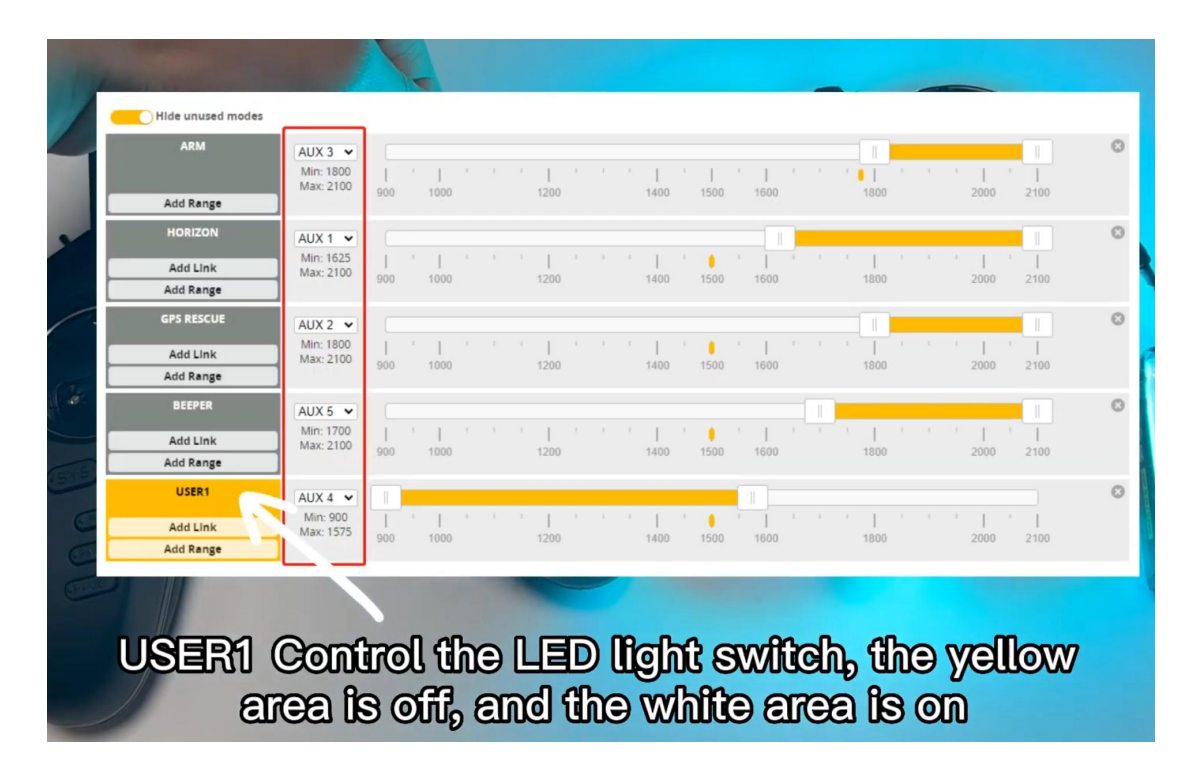

# 6/ Motor test:

Before installing the propeller, test the rotation direction of the motor, turn on the safety switch, and test the rotation of the motors one by one

|                                                                  |   | 2000                      |                                  |                |                                 |                 |                |             | RESET    | gyro         |
|------------------------------------------------------------------|---|---------------------------|----------------------------------|----------------|---------------------------------|-----------------|----------------|-------------|----------|--------------|
| QUAD X 🗸                                                         |   | 1000                      |                                  |                |                                 |                 |                |             | Refresh: | 20 ms        |
| Motor direction is reversed                                      | 0 | 0                         |                                  |                |                                 |                 |                |             | Scale:   | 2000         |
|                                                                  |   | -1000                     |                                  |                |                                 |                 |                |             | х:       | 0.24 ( -2.44 |
| 4 2                                                              |   | -2000                     |                                  |                |                                 |                 |                |             | Y:       |              |
| 1                                                                |   |                           | -100                             | -50            | 0                               | 50              | 100            | 150         | Z:       | 0.00 ( -2.6  |
|                                                                  |   | Voltage:                  | 0.02 V                           | Amperage:      | 0.00 A                          | Amp. drawn:     | 0 mAh          |             | RMS:     | 0.99         |
|                                                                  |   |                           | 2                                | 2              |                                 | Motors          |                | ~           |          |              |
| reversed                                                         |   | 1                         | - 4                              | 3              | 4                               | 2               | 0              | /           | 0        |              |
| Reorder motors Motor direction                                   |   |                           |                                  |                |                                 |                 |                |             |          |              |
| ESC/Motor Features                                               |   | 1000                      | 1000                             | 1000           | 1000                            |                 |                |             |          |              |
| DSHOT300 V ESC/Motor protocol                                    | 0 | R: 0                      | R: 0                             | R: 0           | R: 0                            |                 |                |             |          |              |
| MOTOR_STOP Don't spin the motors when armed                      |   | E: 100.00%                | E: 100.00%                       | E: 100.00%     | E: 100.00%                      |                 |                |             |          |              |
| ESC_SENSOR Use KISS/BLHeli_32 ESC telemetry over a separate wire |   |                           |                                  |                |                                 |                 |                |             |          |              |
| Bidirectional DShot (requires supported ESC firmware)            | 0 |                           |                                  |                |                                 |                 |                |             |          |              |
| 12   Motor poles (number of magnets on the motor bell)           | 0 | 1000                      | 1000                             | 1000           | 1000                            | 1000            | 1000           | 1000        | 1000     |              |
|                                                                  |   | 1000                      | 1000                             | 1000           | 1000                            | 1000            | 1000           | 1000        | 1000     | Master       |
| 5.5 * Motor Idla ( % static)                                     |   | Motor Test                | Mode / Arml                      | ng Notice:     |                                 |                 | use the motors | to entre un |          |              |
| 5.5 🗘 Motor Idle ( %, static)                                    |   | Moving the                | cliders or ann                   | ing your craft | with the trans                  | contrar will co |                |             |          |              |
| 5.5 💲 Motor Idle (%, static)                                     |   | Moving the<br>In order to | sliders or arm<br>prevent injury | remove ALL     | with the trans<br>propellers be | fore using this | s feature.     | to spin up. |          |              |

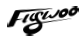

# 7/ Install propeller

Install the propeller in the correct direction, otherwise you will not be able to fly and damage the device, and finally fix the propeller with M2\*6 screws

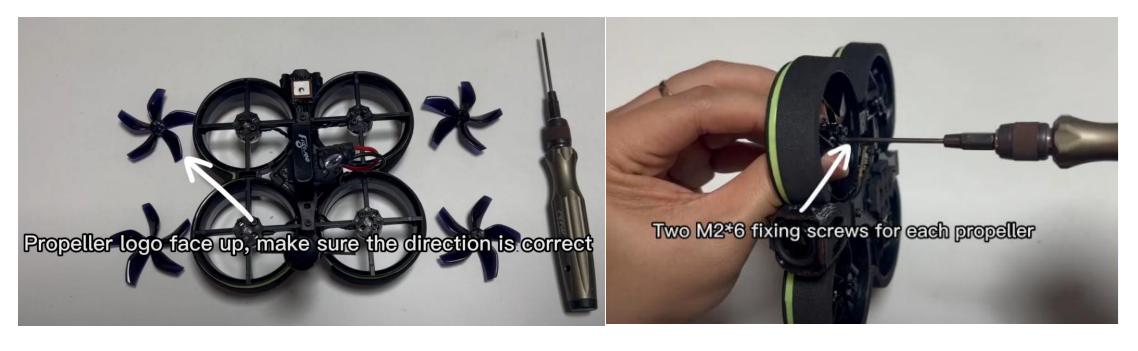

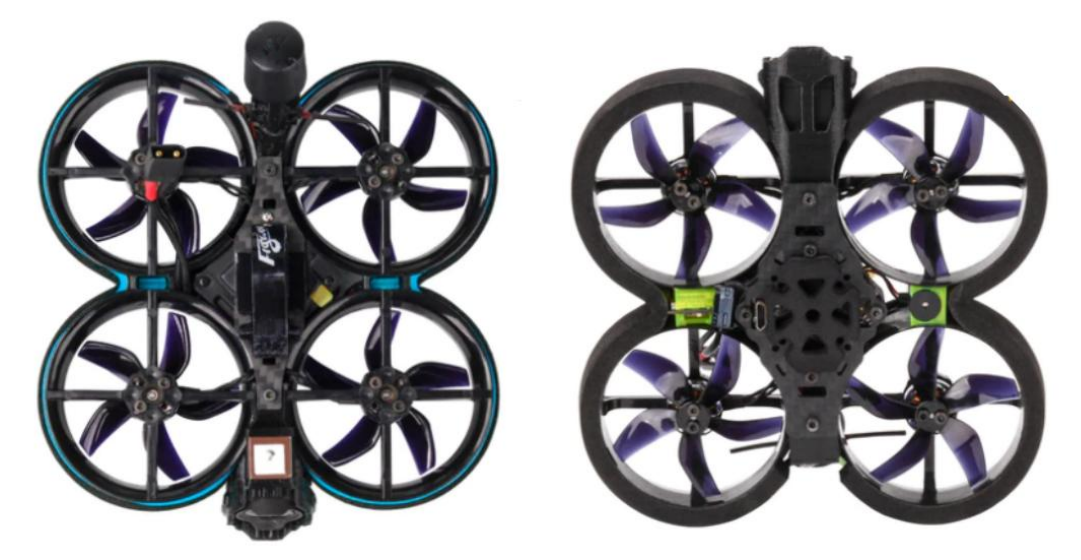

- 8/ USB upgrade O3 UNIT and export DVR video (built-in 128G
- SD card)

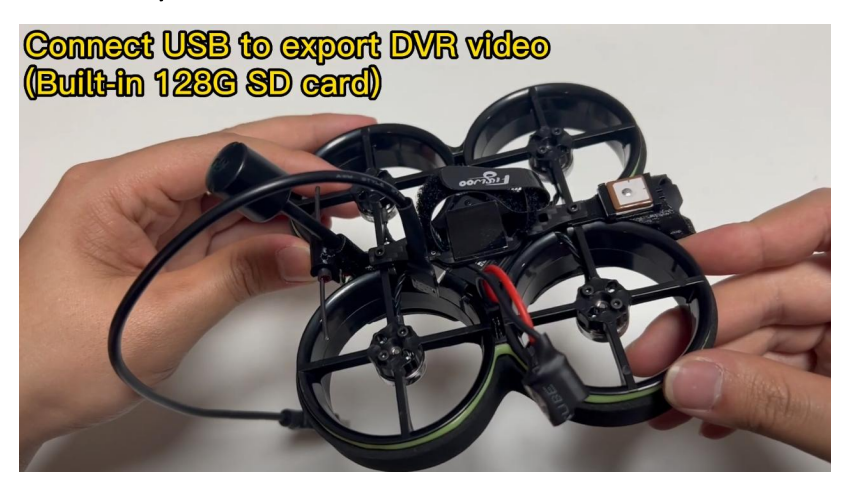

#### Figuroo

# 8/ Filter installation (optional purchase)

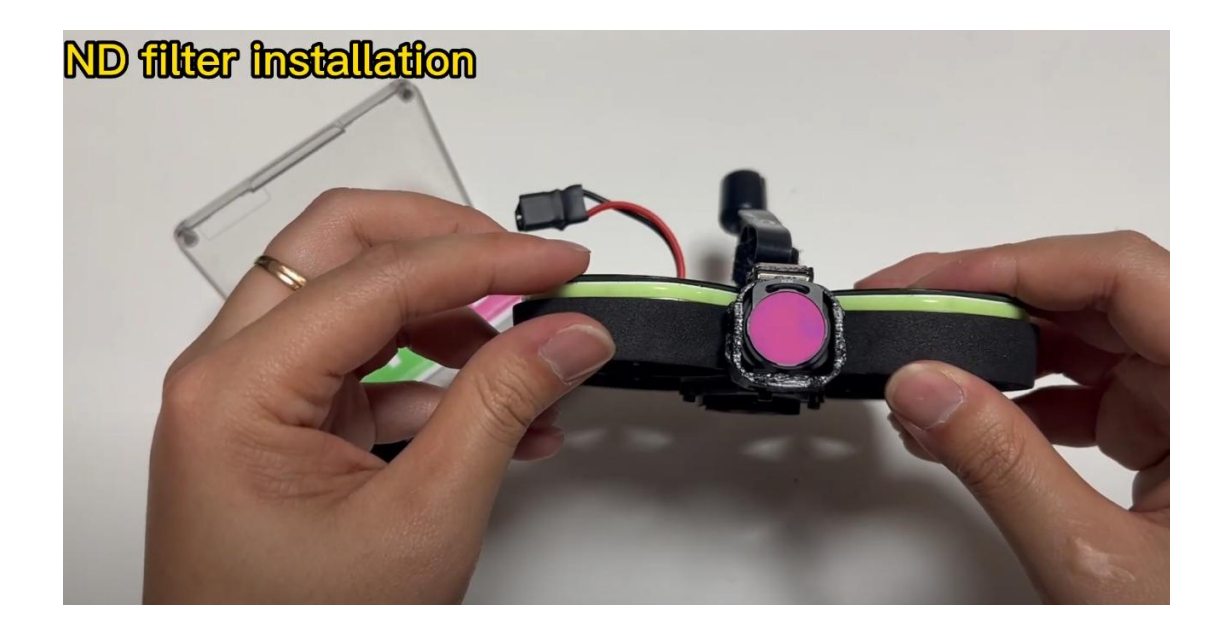

# 8/ Flight firmware upgrade and write default CLI

#### 1/ Activate DFU mode

| Target: FLYWOOF4                                                                                                    | 11HEX(STM32F411)                                                                                                 |                                                                                                    | lode Firmware         |
|----------------------------------------------------------------------------------------------------|----------------------------------------------------------------------------------------------------|----------------------------------------------------------------------------------------------------|-----------------------|
| 2020-12-24 @ 21:59:32 – Unique c<br>2020-12-24 @ 21:59:32 – Craft nar<br>2020-12-24 @ 21:59:32 – Arming l<br>2020-12-24 @ 21:59:32 – Arming l<br>2020-12-24 @ 21:59:32 – Runawa | ievice ID: <b>0x1c00403439510436383737</b><br>ne:<br>Disabled<br>Enabled<br>Y Takeoff Prevention temporarily Dis | abled                                                                                                    |                       |
| 🗡 Setup                                                                                                    | Catuo                                                                                                    |                                                                                                    |                       |
| 🖌 Ports                                                                                                    | Setup                                                                                                    |                                                                                                    |                       |
| Configuration                                                                                                    | Calibrate Accelerometer                                                                                          | Place board or frame on leveled surface, proceed with calibration, ensure platform is not moving during       | g calibration period  |
| 🖾 Power & Battery                                                                                                    | Calibrate Magnetometer                                                                                           | Move multirotor at least <b>360</b> degrees on all axis of rotation, you have 30 seconds to perform this task |                       |
| 🗇 Failsafe                                                                                                    | Reset Settings                                                                                                   | Restore settings to default                                                                                   |                       |
| ႕ PID Tuning                                                                                                    | Backup Restore                                                                                                   | Backup your configuration in case of an accident, CLI settings are not included - use the command 'diff       | all' in CLI for this. |
| 📥 Receiver                                                                                                    | Activate Boot Loader / DFU                                                                                       | Reboot into <b>boot loader / DFU</b> mode.                                                                    |                       |
| 🖀 Modes                                                                                                    |                                                                                                    |                                                                                                    |                       |
| tt Adjustments                                                                                                    | Heading: 352 deg<br>Pitch: 22.9 deg                                                                              | Reset Z axis, offset: 0 deg                                                                                   | Arming Disable RX F   |
| 🛨 Servos                                                                                                    | Roll: 100.7 deg                                                                                                  |                                                                                                    | Flags:                |
| * CDC                                                                                                    |                                                                                                    |                                                                                                    | Battery voltage:      |
| le ero                                                                                                    |                                                                                                    |                                                                                                    | Capacity drawn:       |
| 🛓 Motors                                                                                                    |                                                                                                    |                                                                                                    | Current draw:         |
| 📼 OSD                                                                                                    |                                                                                                    |                                                                                                    | RSSI:                 |
| (ቀ) Video Transmitter                                                                                                    |                                                                                                    |                                                                                                    | GPS                   |
| 🗍 LED Strip                                                                                                    |                                                                                                    |                                                                                                    | 3D Fix:               |
| -/⊢ Sensors                                                                                                    |                                                                                                    | No. 1                                                                                                    | Latitude:             |
| 📾 Tethered Logging                                                                                                    |                                                                                                    | <u> </u>                                                                                                    | Longitude:            |
| : Blackbox                                                                                                    |                                                                                                    |                                                                                                    |                       |

2/ BF Configurator will display to enter DFU mode. If it does not enter DFU mode, it may be that the driver is not installed. The driver can be installed using IMPULSE RC software

| C BETAFL                                                                                                    | лант                                                                                                    |                                                                                                    |                                                                                                    | EFU :<br>3<br>Butto Correct<br>Lipitan<br>Correct | H ImpulseRC Driver Fixer X |  |  |  |
|----------------------------------------------------------------------------------------------------|----------------------------------------------------------------------------------------------------|----------------------------------------------------------------------------------------------------|----------------------------------------------------------------------------------------------------|---------------------------------------------------|----------------------------|--|--|--|
| 15 15 18 @ 03.24 13 - Running<br>15 15 18 @ 03.24 14 - Using cast<br>15 15 18 @ 03.24 15 - Using cast<br>15 12 18 @ 03.24 19 - Loaded re<br>15 12 18 @ 03.24 19 - Loaded re<br>15 12 18 @ 03.24 21 - Falled to 1 | OS Windows, Chrome 86.8.3087.116, Cont<br>and Interest information for configurator relia<br>and builds information for joins,<br>elease information for firmwater from Group,<br>toad remote nonfig for Imps //two githubuser                                                                                                    | tgurecor, <b>19.7.0</b><br>maas.<br>rooment consideratight/unite                                                                                                    | 4 segrers transmissing and war 14 to 17 W00 Kill Lowfg                                                                                                    | Scroll                                            |                            |  |  |  |
| Welcone                                                                                                    | Show unstable releases                                                                                                    |                                                                                                    | One operation of the addition to addition to addition to addition of the                                                                                                    |                                                   |                            |  |  |  |
| changenig                                                                                                    | Enable Exact Made                                                                                                    |                                                                                                    | Dow ordered and eventually analysis to the                                                                                                    |                                                   |                            |  |  |  |
| Privacy Policy                                                                                                    | Reisane                                                                                                    |                                                                                                    | Select In/87 oper in one people is annoti                                                                                                    |                                                   |                            |  |  |  |
| Documentation & Support                                                                                                    | FLYWOOF411                                                                                                    |                                                                                                    | Solid your based to see another private prevate measure - Solid the current formative appropriate for your based.                                                                                                    | 0                                                 |                            |  |  |  |
| Rimware Plaster                                                                                                    | Loading                                                                                                    | •                                                                                                    | Select firmware wession for your board.                                                                                                    |                                                   |                            |  |  |  |
|                                                                                                    | No reboot sequence                                                                                                    |                                                                                                    |                                                                                                    |                                                   |                            |  |  |  |
|                                                                                                    | Firsh on cannect                                                                                                    |                                                                                                    | Attempt to flack the board outconotically triggered by newly detected serial parts.                                                                                                    |                                                   |                            |  |  |  |
|                                                                                                    | Full ship erase                                                                                                    |                                                                                                    | Wapen and configurations dates currently atomic an the bound.                                                                                                    |                                                   |                            |  |  |  |
|                                                                                                    | Menual bead rete 2551                                                                                                    | 000 •                                                                                                    | Manual selection of based rate for boosts that short sugport the default speed or for fairing wa Memorin.<br>News: Nor user when finiting we USB 2PU                                                                                                    |                                                   |                            |  |  |  |
|                                                                                                    |                                                                                                    |                                                                                                    | Warning                                                                                                    |                                                   |                            |  |  |  |
|                                                                                                    | Press di sectory to ten non-facella<br>Di setti disconsectore instructione di sectore<br>None (7102 controlerer e structe in No-<br>None Anto-facella di selazio control di<br>None Anto-facella di selazio control di<br>None (respective) di sectore internet<br>None (respective) di sectore di sectore<br>None (respective) di sectore di sectore<br>None (respective) di sectore di sectore<br>None (respective) di sectore di sectore<br>None (respective) di sectore di sectore<br>None (respective) di sectore di sectore<br>None (respective) di sectore di sectore<br>None (respective) di sectore di sectore<br>None (respective) di sectore di sectore | No hardware with this firmwork<br>off your computer while failers<br>20. It composes to indeed.<br>In the your are indee firmwork<br>into upgrodes/deangrades with<br>disconsecting all cashes from<br>story connected USB sockets<br>propriate for your facget. Roch | r lane<br>Tan<br>Tan<br>Marine<br>Mer Mich St, storage appear man, space from,<br>appear Mich St, storage appear man,<br>appear man, storage appear man,<br>appear man, storage appear man,<br>appear man, storage appear man,<br>appear man, storage appear man,<br>appear man, storage appear man,<br>appear man, storage appear man,<br>appear man, storage appear man,<br>appear man, storage appear man,<br>appear man, storage appear man,<br>appear man, storage appear man,<br>appear man,<br>appear m |                                                   | ImpulserC                  |  |  |  |
|                                                                                                    | Free has been compared and and                                                                                                    | or broard finitest these starts at                                                                                                    | Recording of the second second s                                                                                                    |                                                   |                            |  |  |  |
|                                                                                                    | Power off     Enabling for endoors requerery were     Enabling for endoors requerery, enable     Unitipe the BOOT priso or host BOO     Prover on sectivity LED well NOT the     Install all CTM22 showers and Zadig     Close configurator. Coole all numme     Pawasee BOOT builtion if your FC ha                                                                                                    | Die Turi drag erasel.<br>Of button<br>en if done correctly)<br>if done correctly)<br>if done isse USB Fashing<br>ng chrome instances. Close all<br>as one.                                                                                                    | Landon of Bandlige nervous.<br>Chrone yes, Strast Configurate.                                                                                                    |                                                   | Installing DFU driver      |  |  |  |

#### Driver software:

https://impulserc.blob.core.windows.net/utilities/ImpulseRC\_Driver\_Fixer.exe

3/ Then load the local HEX firmware and wait for the flashing to complete. A green progress bar is displayed to indicate completion, and DFU will become a COM port

4/ Factory CLI settings https://flywoo.tawk.help/article/cinerace20-o3-cli-configuration